# Schedule of Classes Dynamic Search Tool and Departmental View

## **Dynamic Search Tool Features**

- Dynamic Search feature you control the scope of the search
- Section Option you can filter on Open, Closed, or All sections
- Enrollment counts for each section are displayed and are updated every 15 minutes during registration periods
- Linked sections are displayed in valid combinations to eliminate registration errors
- Instructor email link provided for each section
- Display additional Course, Departmental and Restriction information

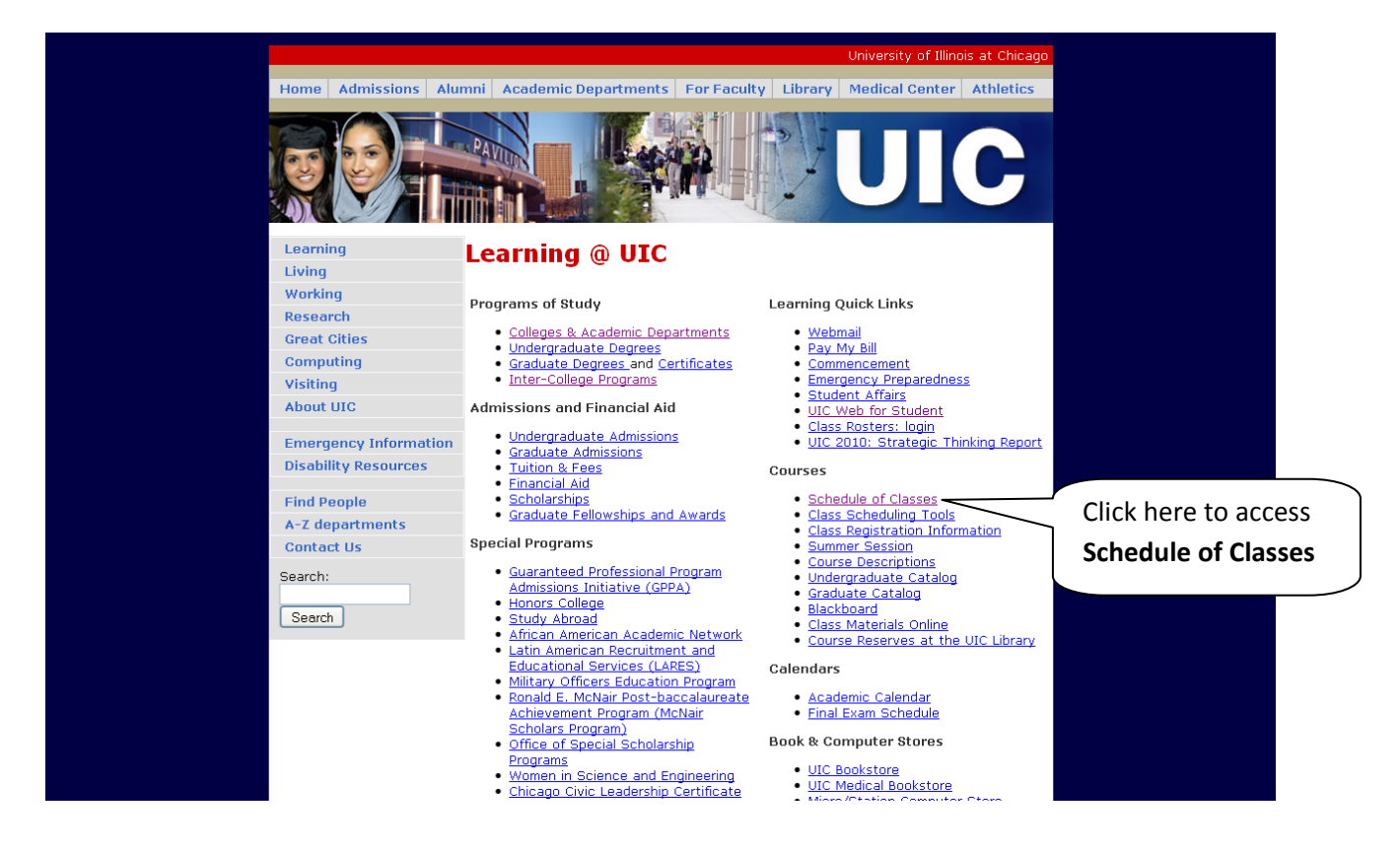

#### Access Schedule of Classes – UIC Web Page > Learning > Courses > Schedule of Classes

# **Dynamic Search Feature**

Select - New Dynamic Search Feature

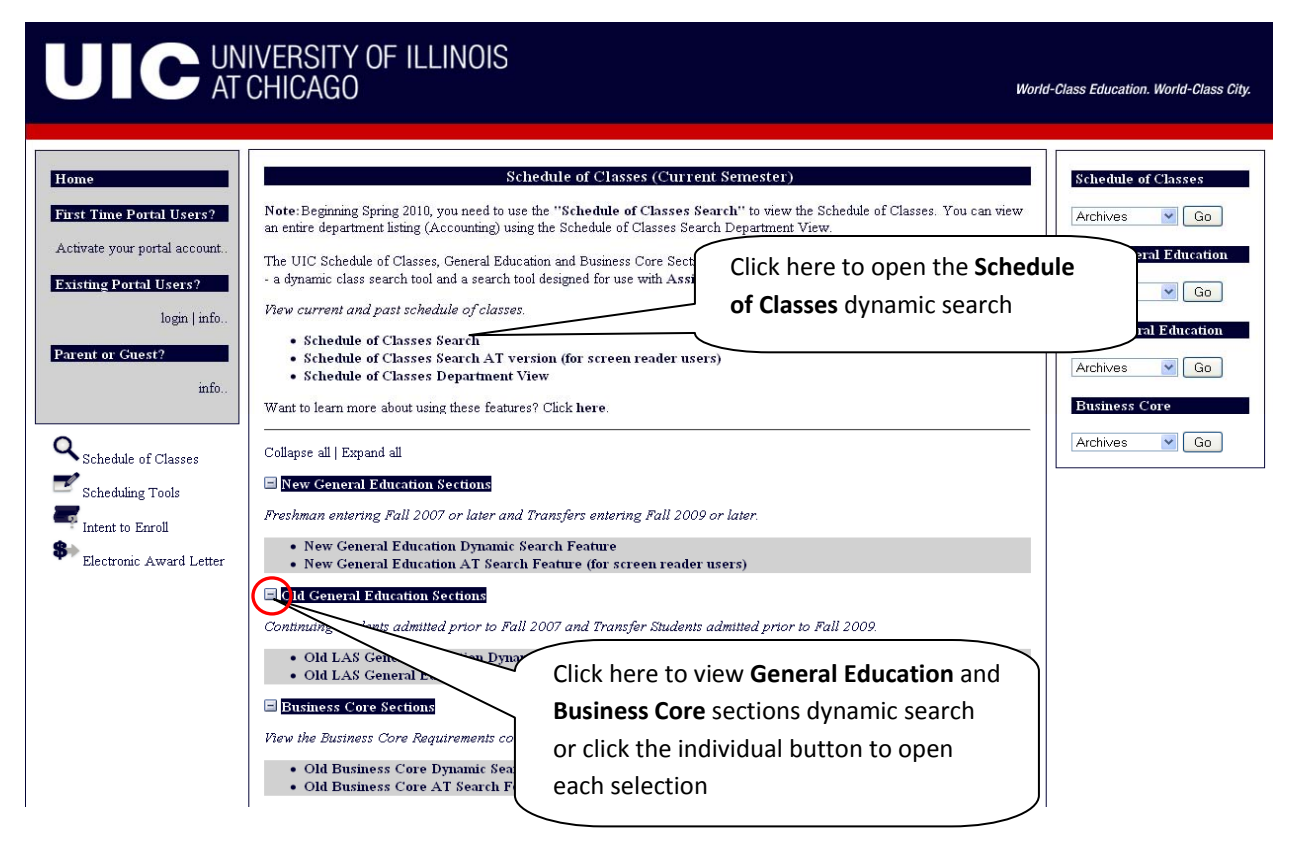

Select the Term

| A World-Class Education, A World-Class City                                           |
|---------------------------------------------------------------------------------------|
| UIC Class Schedule Search                                                             |
| Select Term<br>Select Term – open list<br>box to see multiple<br>terms (if available) |

#### Select the Part of Term - Individual or All

| UIC UNIVERSITY OF IL<br>AT CHICAGO | LINOIS<br>A World-Class Education, A World-Class City |
|------------------------------------|-------------------------------------------------------|
|                                    | UIC Class Schedule Search                             |
| Select Term                        |                                                       |
| Select Part of Term                | Select Part of Term                                   |

## Select the **Subject** – Individual or All

|                            | rsity of Illinois<br>Cago | A World-Class Education, A World-Class City |  |
|----------------------------|---------------------------|---------------------------------------------|--|
|                            |                           | UIC Class Schedule Search                   |  |
| Select Term<br>Spring 2010 |                           |                                             |  |
| Select Part of Term        | Select Subject            | Select the <b>Subject</b>                   |  |

# Select the **Course** – Individual or All Select the **Section Option** – Open only, Closed only, All

## Click the Search Sections button

|                                                                                                    | versity of Illinois<br>Chicago                                                                                                    | A World-Class Education, A World-Class                                                                                                    | cuy                                                                |
|----------------------------------------------------------------------------------------------------|----------------------------------------------------------------------------------------------------|----------------------------------------------------------------------------------------------------|--------------------------------------------------------------------|
|                                                                                                    |                                                                                                    | UIC Class Schedule Search                                                                                                    |                                                                    |
| Select Term<br>Spring 2010                                                                                                    |                                                                                                    |                                                                                                    | Select the <b>Course(s)</b>                                        |
| Select Part of Term<br>Full Term 7/17/2010 - 4/30/2010<br>Fert Hall 71/12010 - 3/5/2010<br>Second Hall 3/8/2010 - 4/30/2010<br>Denkistp14/2010 - 4/30/2010<br>Utbana Calendar 1/19/2010 - 5/5/2010 | Select Subject<br>Master of Engineering<br>Maternal-Child Nursing<br>Mathematical Computer Science<br>Mathematics<br>Mathematics | Select Courses A MATH 1075 Beginning Algebra MATH 1090 Intermediate Algebra MATH 1091 Decalculus Mathematics MATH 122 Emerging Scholars Workshop for Precalculus Mathematics MATH 122 Emerging Scholars Workshop for Precalculus Mathematics MATH 122 Quantitative Reasoning MATH 140 Authomatics and Algebraic Structures Section Option: Open OAll Closed Sections Search Sections |                                                                    |
|                                                                                                    | Select a <b>Section Op</b> t<br>Open, Closed or All                                                                                                    | tion -                                                                                                    | Click the <b>Search Sections</b><br>button to return course detail |
|                                                                                                    | <b>TIP:</b> Section Option Sections – select bo                                                                                                    | on defaults to Open sections.<br>oth Part of Term and Section C                                                                                                    | To see All<br>Dption = "All"                                       |

Course selection (if you select All) or individual course page displays – select course to view section information

| U                      | IC                          | UNIVERS<br>AT CHIC | sity of Illinois<br>Ago                 | A World-Class Edu                 | ication, A World-Class City |                   |
|------------------------|-----------------------------|--------------------|-----------------------------------------|-----------------------------------|-----------------------------|-------------------|
| UIC Cla<br>If you need | ass Schedu<br>to change you | ule Spring 20      | )10<br>'Go Back'' button. Go Back a     | lick here to mak<br>new selection | xe                          |                   |
| Selection Cr           | riteria: Subje              | ct = MATH Num      | ber = ALL Part of Term = ALL Sections = | Open<br>Credit Hours              | Section 37 and              |                   |
| Subject                | Number                      | THE                | Mathematics                             | Creat Hours                       | Section view                |                   |
| MATH                   | 075                         | Beginning Algebra  | 1                                       | 2 hours.                          | View Open Sections          |                   |
| MATH                   | 090                         | Intermediate Alge  | bra                                     | 5 hours.                          | View Open Sections          |                   |
| MATH                   | <u>118</u>                  | Mathematical Rea   | isoning                                 | 5 hours.                          | View Open Sections          |                   |
| MATH                   | <u>121</u>                  | Precalculus Mathe  | ematics                                 | 5 hours.                          | View Open Sections          |                   |
| MATH                   | 122                         | Emerging Scholar   | s Workshop for Precalculus Mathematics  | 1 hours.                          | View Open Sections          | Click on View     |
| MATH                   | 123                         | Quantitative Reas  | oning                                   | 5 hours.                          | View Open Sections          |                   |
| MATH                   | 140                         | Arithmetic and Al  | gebraic Structures                      | 4 hours.                          | View Open Sections          | Open Sections for |
| MATH                   | 141                         | Algebraic and Ge   | ometric Structures                      | 4 hours.                          | View Open Sections          | section detail    |
| MATH                   | 160                         | Finite Mathematic  | s for Business                          | 5 hours.                          | View Open Sections          |                   |
| MATH                   | <u>165</u>                  | Calculus for Busin | iess                                    | 5 hours.                          | View Open Sections          |                   |
| MATH                   | <u>179</u>                  | Emerging Scholar   |                                         | ours.                             | View Open Sections          |                   |
| MATH                   | <u>180</u>                  | <u>Calculus I</u>  | Click here to view addition             | onal <sub>Irs.</sub>              | View Open Sections          |                   |
| MATH                   | 181                         | Calculus II        | Course, Departmental or                 | urs.                              | View Open Sections          | ×                 |
|                        |                             |                    | Restriction information (               | see                               |                             |                   |
|                        |                             |                    | last page for example)                  | J                                 |                             | 4                 |

Section detail displays – valid linked section combinations, meeting day/time/location/instructor, seat availability, section restrictions, enrolment counts for use by departments

|                      | UIC Class<br>MATH 160<br>Course, Departs | s Sche<br>- Finite        | UNIV<br>AT CF<br>dule Sprin<br>Mathematics<br>Registration Inform | ERSI<br>HCAC<br>g 2010<br>s for Bus<br>nation | TY OF ILLING                          | DIS<br>Las<br>up | st enrolli<br>date dis | 4 <i>World-Class</i><br>ment co<br>played h | Education, A<br>unt<br>uere | World-Class City           |  |
|----------------------|------------------------------------------|---------------------------|-------------------------------------------------------------------|-----------------------------------------------|---------------------------------------|------------------|------------------------|---------------------------------------------|-----------------------------|----------------------------|--|
|                      | Selection Crite                          | eria: Par<br>Ilment infor | rt of Term = ALI                                                  | L <b>Sectio</b><br>1 the Seats                | ns = Open<br>Available column was las | t updated on 10  | /30/2009 9:59:         | 44 AM.                                      |                             | )                          |  |
|                      | Course                                   | CRN                       | Schedule<br>Type                                                  | Days                                          | Time                                  | Location         | Seats<br>Avail         | Instructor                                  | Sect<br>Restr               | Dept Use<br>Max Enrl Seats |  |
|                      | MATH 160                                 | 16336                     | DIS AD1                                                           | TR                                            | 10:00 AM - 10:50<br>AM                | 2TH 117          | 23                     |                                             |                             | 23 0 23                    |  |
|                      |                                          | 16348                     | LEC AL1                                                           | MWF                                           | 09:00 AM - 09:50<br>AM                | 2LCF F004        | 23                     |                                             |                             | 152  0  152                |  |
|                      | MATH 160                                 | 16337                     | DIS AD2                                                           | TR                                            | 11:00 AM - 11:50<br>AM                | 2TH 300          | 19                     |                                             |                             | 19  0  19                  |  |
| / [                  |                                          | 16348                     | LEC AL1                                                           | MWF                                           | 09:00 AM - 09:50<br>AM                | 2LCF F004        | 19                     |                                             |                             | 152  0  152                |  |
| nked sect            | ions are                                 |                           | IS AD3                                                            | TR                                            | 08:00 AM - 08:50<br>AM                | 2AH 306          | 33                     | Seat                                        | availabi                    | lity is                    |  |
| ouped in<br>mbinatio | valid<br>ns (orgar                       | nized                     | EC AL1                                                            | MWF                                           | 09:00 AM - 09:50<br>AM                | 2LCF F004        | 33                     | upda                                        | ited eve                    | ry 15                      |  |
| color blo            | ocks)                                    |                           | EC AL1                                                            | MWF                                           | 09:00 AM - 09:50<br>AM                | 2LCF F004        | 152                    | regis                                       | ites duri<br>tration        | ing<br>152                 |  |
|                      |                                          |                           |                                                                   |                                               | 09:00 AM - 09:50                      |                  |                        |                                             |                             |                            |  |

Section detail displays, cont.

| UIC Clas<br>MATH 160<br>Course, Depart<br>Felection Crite<br>Note: The enro | s Sche<br>- Finite<br>ment and j<br>eria: Pa<br>llment info | dule Sprin<br>Mathematics<br>Registration Inform<br>rt of Term = ALJ<br>rmation returned in | g 2010<br>for Bus<br>nation<br>L Sectio<br>n the Seats | siness<br>Siness<br>Clic<br>Infe<br>page<br>Available column was las | k here fo<br>ormatior<br>ge for exa | or <b>Addit</b><br>n (see ne<br>ample)<br><sup>0/30/2009 9:50</sup> | ional<br>ext |               |                            |   |                       |      |
|-----------------------------------------------------------------------------|-------------------------------------------------------------|---------------------------------------------------------------------------------------------|--------------------------------------------------------|----------------------------------------------------------------------|-------------------------------------|---------------------------------------------------------------------|--------------|---------------|----------------------------|---|-----------------------|------|
| Course                                                                      | CRN                                                         | Schedule<br>Type                                                                            | Days                                                   | Time                                                                 | Location                            | Seats<br>Avail                                                      | Instructor   | Sect<br>Restr | Dept Use<br>Max Enrl Seats |   | Enrollment counts     | or   |
| MATH 160                                                                    | 16336                                                       | DIS AD1                                                                                     | TR                                                     | 10:00 AM - 10:50<br>AM                                               | 2TH 117                             | 23                                                                  |              |               | 23 0 23                    |   | Departmental use -    | •    |
|                                                                             | 16348                                                       | LEC AL1                                                                                     | MWF                                                    | 09:00 AM - 09:50<br>AM                                               | 2LCF F004                           | 23                                                                  |              |               | 152 0 152                  |   | Max Seats for section | אנ,  |
| MATH 160                                                                    | 16337                                                       | DIS AD2                                                                                     | TR                                                     | 11:00 AM - 11:50<br>AM                                               | 2TH 300                             | 19                                                                  |              |               | 19  0  19                  |   | and Seats still Avail | able |
|                                                                             | 16348                                                       | LEC AL1                                                                                     | MWF                                                    | 09:00 AM - 09:50<br>AM                                               | 2LCF F004                           | 19                                                                  |              |               | 152 0 152                  |   |                       | _    |
| MATH 160                                                                    | 16338                                                       | DIS AD3                                                                                     | TR                                                     | 08:00 AM                                                             | here to                             | 3                                                                   |              |               | 33  0  33                  | - |                       |      |
|                                                                             | 16348                                                       | LEC AL1                                                                                     | MWF                                                    | 09:00 Al<br>AM Open                                                  | email                               | ľ                                                                   |              |               | 152 0 152                  |   |                       |      |
|                                                                             |                                                             |                                                                                             |                                                        |                                                                      |                                     |                                                                     |              |               |                            |   |                       |      |

#### View Additional Course/Department/Restriction Information (opens in a separate browser window)

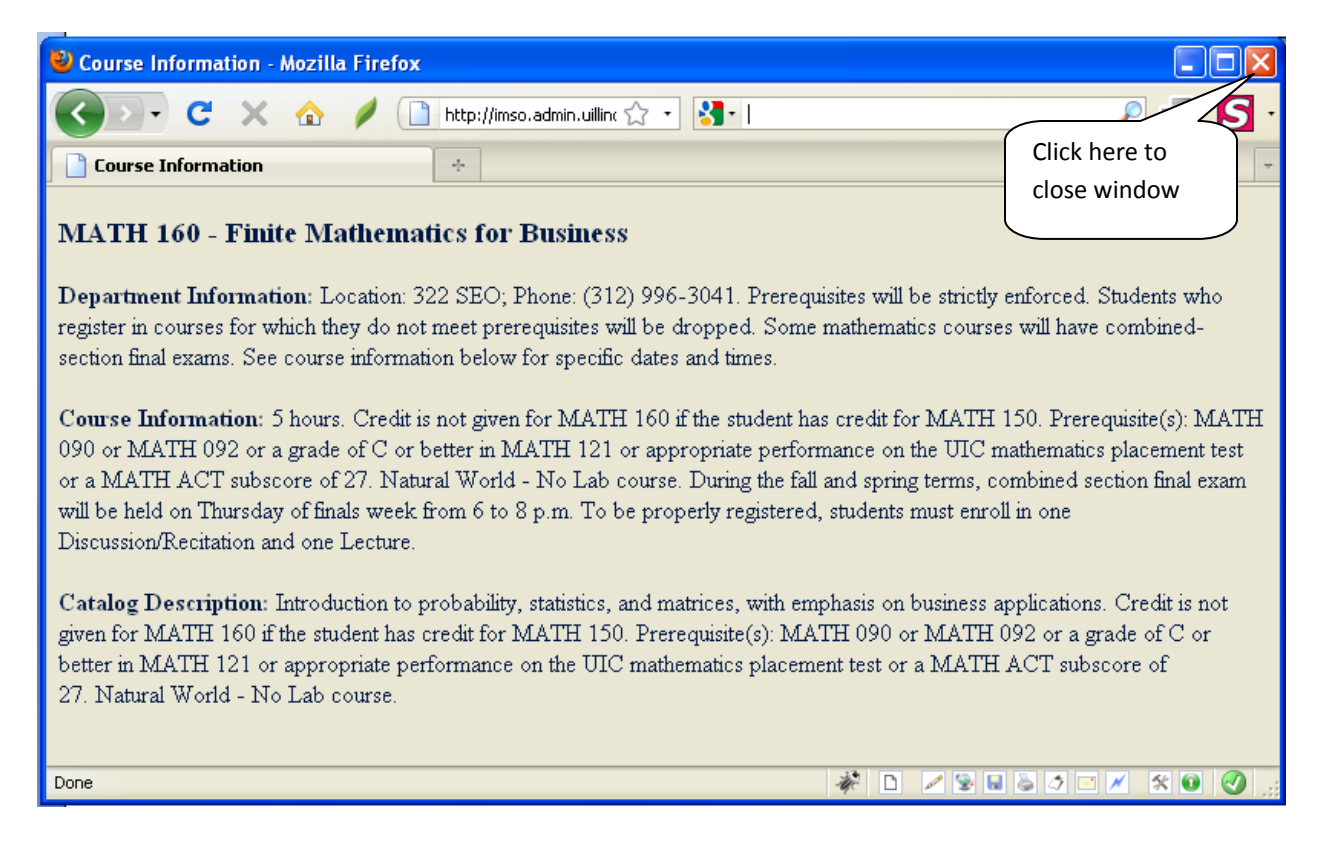

## **Department View**

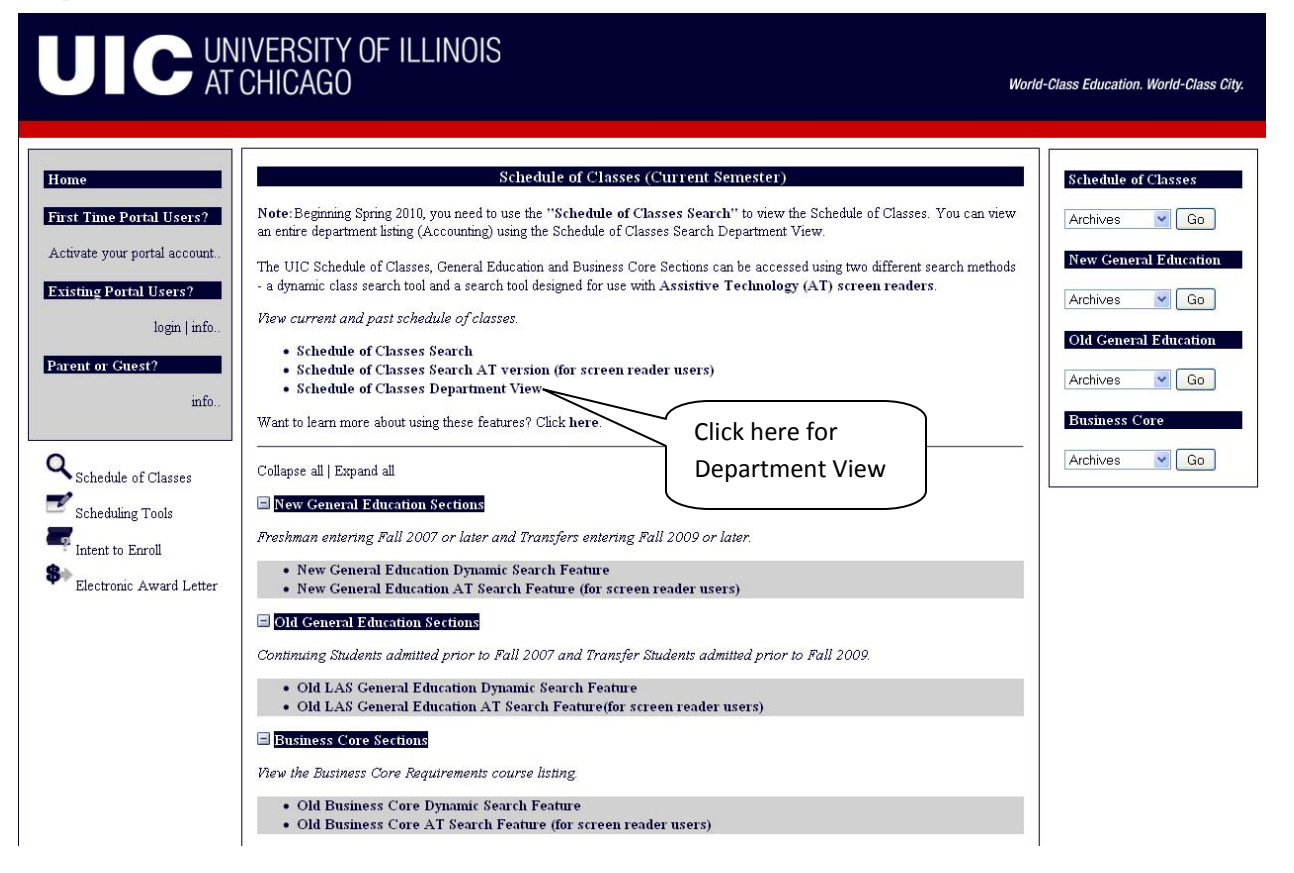

Scroll, highlight the Subject, select the Section Option and click the Search Subject button

| UIC UNIVERSITY OF ILLINOIS<br>AT CHICAGO                                                                                                    | A World-Class Education, A World-Class City |
|----------------------------------------------------------------------------------------------------|---------------------------------------------|
| UIC Department Schedule View - Spring 2010                                                                                                    |                                             |
| Select Subject BA- Business Administration BCMG- Biochern & Molecular Genetics BHIS - Biochern & Molecular Genetics BHIS - Biornedical &Hith Info Sciences BIOS - Biological Sciences BPS - Biopharmaceutical Sciences BFT - Biostatistics CHS - Control & East European Studies CHEM - Chemical Engineering CHEM - Chemical Engineering CHEM - Chemical Engineering CHEM - Chemistry CHIM - Chinese CHIS - Community Health Sciences CL - Classics CL - Classics CL - Cassics CL - Chineses | t Subject                                   |
| Section Option:<br>Open OAll O Closed Sections<br>Search Sections                                                                                                    |                                             |
| and click Search Sections                                                                                                    |                                             |

All courses for selected Subject are displayed. Scroll down to view all Subject/Section information.

|                                                         | UIC Class Se                                                                                                    | Chedule :                                                                                             | UNIVE<br>AT CH                                                                                                    | RSIT<br>ICAG                                                                           | 'Y of Illi<br>0                                                                                                    | NOIS                                                                                                    | Click h<br>to sele | A World-Class Edu<br>nere to retur<br>ection page                                                         | rn                                                                                    | : City                                                                                                    |       |   |
|---------------------------------------------------------|----------------------------------------------------------------------------------------------------|----------------------------------------------------------------------------------------------------|----------------------------------------------------------------------------------------------------|----------------------------------------------------------------------------------------|----------------------------------------------------------------------------------------------------|----------------------------------------------------------------------------------------------------|--------------------|----------------------------------------------------------------------------------------------------|---------------------------------------------------------------------------------------|----------------------------------------------------------------------------------------------------|-------|---|
|                                                         | If you need to c                                                                                                    | hange you                                                                                             | u selection use                                                                                                    | the ''Go I                                                                             | Back'' button. Go                                                                                                    | Back                                                                                                    |                    |                                                                                                    |                                                                                       |                                                                                                    |       |   |
|                                                         | Chemistry Loca<br>Selection Criter<br>Note: The enroll<br>Course<br>CHEM 100 -<br>Course Inforr<br>Catalog Desc<br>framework. Ind | tion: 4500<br>ia: Part<br>nent inform<br>CRN<br>Chemistry<br>nation: 51<br>ription: Pr<br>pludes weel | SES; Phone: (31<br>of Term = ALL<br>aation returned in<br>Schedule<br>Type<br>y and Life<br>nours. Natural W<br>inciples of structu | 2) 996-31<br>Section<br>the Seats .<br>Days<br>forld - Wit<br>ral and en<br>ratory. Na | 61. Some chemistry<br><b>is = Open</b><br>Available column wa<br><b>Time</b><br>h Lab course. To be<br>vironmental chemistr<br>atural World - With | courses will have<br>s last updated on<br>Location<br>properly registere<br>y underlying the pl<br>Lab course. | d, students mu     | ion final exams. See of<br>5:39 PM<br>Instructor<br>ist enroll in a final second<br>life on Earth, discus | Last enroll<br>update dis<br>Restrictions<br>Course, Ca<br>Course Res<br>info display | w for specific dates and t<br>ment count<br>played here<br><u>MaxEnvElSeats</u><br>talog and<br>striction<br>yed here | imes. |   |
|                                                         | CHEM 100                                                                                                    | 18585                                                                                                 | LBD AA1                                                                                                    | т                                                                                      | 03:30 PM -<br>06:15 PM                                                                                                    | 2SEL 4011                                                                                                    | 24                 |                                                                                                    |                                                                                       | 24   0   24                                                                                                    |       |   |
|                                                         |                                                                                                    | 18599                                                                                                 | LEC AL1                                                                                                    | TR                                                                                     | 11:00 AM -<br>12:15 PM                                                                                                    | 2SES 250                                                                                                    | 24                 |                                                                                                    |                                                                                       | 360  0  360                                                                                                    |       |   |
|                                                         | Section Inform                                                                                                    | nation: (                                                                                             | Chemistry Lab Fe                                                                                                    | e 40.                                                                                  |                                                                                                    |                                                                                                    |                    | Coat a                                                                                                    |                                                                                       |                                                                                                    |       |   |
| Linked sect<br>grouped in<br>combinatio<br>by color blo | ions are<br>valid<br>ns (organi<br>ocks)                                                                                          | zed                                                                                                   |                                                                                                    | 1                                                                                      | <u>03-30 ₽</u> M.                                                                                                    |                                                                                                    |                    | update<br>minute<br>registr                                                                               | ed every 15<br>es during<br>ation                                                     |                                                                                                    |       | 7 |

## Course/Section information cont.

|               |         | J                | ]     | 1                      |                 | J                               | J                | ]          | J             |          |
|---------------|---------|------------------|-------|------------------------|-----------------|---------------------------------|------------------|------------|---------------|----------|
| Section Infor | mation: | Chemistry Lab Fe | e 40. |                        |                 |                                 |                  |            |               |          |
| CHEM 100      | 18595   | LBD AAB          | R     | 08:00 AM -<br>10:45 AM | 2SEL 4011       | 24                              |                  |            | 24   0   24   |          |
|               | 18599   | LEC AL1          | TR    | 11:00 AM -<br>12:15 PM | 2SES 250        | 24                              | Wid Depa         | rtmental   | 360   0   360 |          |
| Section Infor | mation: | Chemistry Lab Fe | e 40. |                        |                 |                                 | enrol            | lment info |               |          |
| CHEM 100      | 18596   | LBD AAC          | R     | 12:30 PM -<br>03:15 PM | 2SEL 4011       | 24                              |                  |            | 24   0   24   |          |
|               | 18599   | LEC AL1          | TR    | 11:00 AM -<br>12:15 PM | 2SES 250        | 24                              | Widing, R 🖂      |            | 360   0   360 |          |
| Section Infor | mation: | Chemistry Lab Fe | e 40. |                        | The page at htt | t <mark>p://ossswebcs</mark> .a | ıdmin.uillinoi 🔀 |            |               |          |
| CHEM 100      | 18597   | LBD AAD          | F     | 08:00 AM -<br>10:50 AM | Departm         | nental Approval Requ            | ired             | View       | Click here to | view     |
|               | 18599   | LEC AL1          | TR    | 11:00 AM -<br>12:15 PM | SSE2 SOA        | 24                              | Widing, K 🖂      |            | Section rest  | rictions |
| Section Infor | mation: | Chemistry Lab Fe | e 40. |                        |                 |                                 |                  |            |               |          |
| CHEM 100      | 18598   | LBD AAE          | F     | 11:00 AM -<br>01:50 PM | 2SEL 4011       | 24                              |                  | View       | 24 0 24       |          |
|               | 18599   | LEC AL1          | TR    | 11:00 AM -<br>12:15 PM | 2SES 250        | 24                              | Widing, R        |            | 360  0  360   |          |
| Section Infor | mation: | Chemistry Lab Fe | e 40. | (                      |                 | . ~                             | //               |            |               |          |
| CHEM 100      | 18599   | LEC AL1          | TR    | 11:00 AM -<br>12:15 PM | open em         | e to<br>ail to 🥤                | Widing, R 🖂      |            | 360  0  360   |          |
|               | 20213   | LBD AAF          | w     | 05:00 PM -<br>07:50 PM | Instructo       | or                              |                  | View       | 24   0   24   |          |
| Section Infor | mation: | Chemistry Lab Fe | e 40. |                        |                 |                                 |                  |            |               |          |
|               |         |                  |       |                        |                 |                                 |                  |            |               |          |

# Scroll to bottom of page to view all courses

#### CHEM 598 - Master's Thesis Research

| Course Inform | nation: 0 ? | TO 16 hours. Sati | sfactory/U1 | nsatisfactory grading | only. May be repe | eated. Prerequisi | te(s): Approval of the o | lepartment. |           |
|---------------|-------------|-------------------|-------------|-----------------------|-------------------|-------------------|--------------------------|-------------|-----------|
| CHEM 598      | 18845       | CNF               |             | ARRANGED              |                   | 10                | Newcomb, M 🖂             |             | 10  0  10 |
| CHEM 598      | 18846       | CNF               |             | ARRANGED              |                   | 10                | Wink, D 🖂                |             | 10  0  10 |
| CHEM 598      | 18847       | CNF               |             | ARRANGED              |                   | 10                | Shippy, S 🖂              |             | 10  0  10 |
| CHEM 598      | 18848       | CNF               |             | ARRANGED              |                   | 10                | Wardrop, D 🖂             |             | 10  0  10 |
| CHEM 598      | 18849       | CNF               |             | ARRANGED              |                   | 10                | Driver, T 🖂              |             | 10  0  10 |
| CHEM 598      | 18850       | CNF               |             | ARRANGED              |                   | 10                | Hanley, L 🖂              |             | 10  0  10 |
| CHEM 598      | 18851       | CNF               |             | ARRANGED              |                   | 10                |                          | View        | 10  0  10 |
| CHEM 598      | 18852       | CNF               |             | ARRANGED              |                   | 10                |                          | View        | 10  0  10 |
| CHEM 598      | 18853       | CNF               |             | ARRANGED              |                   | 10                | Keiderling, T 🖂          |             | 10  0  10 |
| CHEM 598      | 18854       | CNF               |             | ARRANGED              |                   | 10                | Miller, L 🖂              |             | 10  0  10 |
| CHEM 598      | 18856       | CNF               |             | ARRANGED              |                   | 10                | Ishii, Y 🖂               |             | 10  0  10 |
| CHEM 598      | 18857       | CNF               |             | ARRANGED              |                   | 10                | Moriarty, R 🖂            |             | 10  0  10 |
| CHEM 598      | 18858       | CNF               |             | ARRANGED              |                   | 10                | Burns, R 🖂               |             | 10  0  10 |
| CHEM 598      | 18859       | CNF               |             | ARRANGED              |                   | 10                | Cho, W 🖂                 |             | 10  0  10 |
| CHEM 598      | 18860       | CNF               |             | ARRANGED              |                   | 10                | Lee, D 🖂                 |             | 10  0  10 |
| CHEM 598      | 18862       | CNF               |             | ARRANGED              |                   | 10                | Gordon, R 🖂              |             | 10  0  10 |
| CHEM 598      | 18863       | CNF               |             | ARRANGED              |                   | 10                | Teo, B 🖂                 |             | 10  0  10 |
| CHEM 598      | 18864       | CNF               |             | ARRANGED              |                   | 10                | Trenary, M 🖂             |             | 10  0  10 |
| CHEM 598      | 18865       | CNF               |             | ARRANGED              |                   | 10                | Young, P 🖂               |             | 10  0  10 |
| CHEM 598      | 18867       | CNF               |             | ARRANGED              |                   | 10                | Gevorgyan, V 🖂           |             | 10 0 10   |